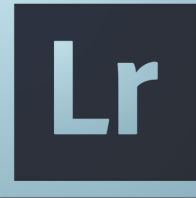

# - Lightroom -

# gestion des fichiers

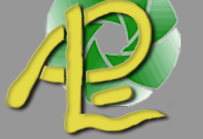

Nicolas KLEIN

#### Avant de commencer

Qu'attendez vous de cette formation ?

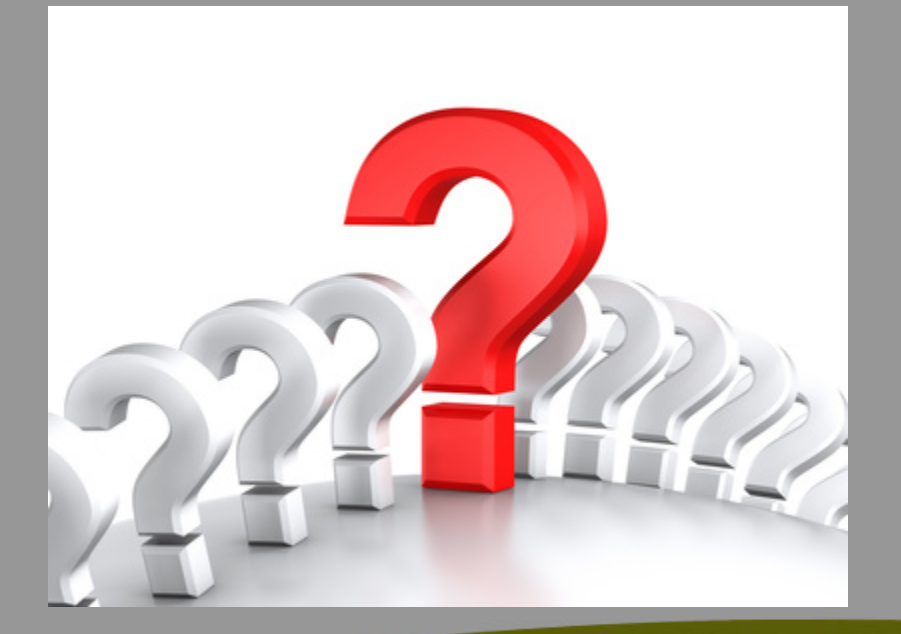

#### Programme

#### Généralités

- Préambule
- Caractéristiques
- Mais où sont mes photos quand je travaille avec Lightroom ?
- Architecture générale
- En pratique
- Dossiers dans Lightroom
- Les « aperçus » dans Lightrooms

#### • Le catalogue

- Le catalogue
- Sauvegarde du catalogue
- Un catalogue ou plusieurs catalogues ?
- Les fichiers
  - Importation
  - Déplacement d'un fichier en dehors de Lightroom
  - Suppression d'une photo
  - Traitement d'une photo sur plusieurs ordinateurs
  - Copie virtuelle
    - Les collections

#### Préambule

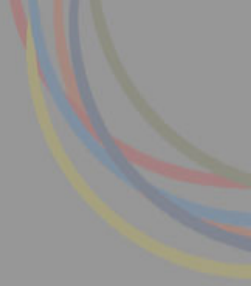

Les dernières versions de Lightroom ne sont plus compatibles avec tous les systèmes d'exploitation :

|                         | LR3        | LR4             | LR5                     |  |
|-------------------------|------------|-----------------|-------------------------|--|
| Windows XP              | <u>e</u>   | 2               | $\overline{\mathbf{e}}$ |  |
| Windows Vista           | <u>e</u>   | <u> </u>        | $\overline{\mathbf{e}}$ |  |
| Windows 7               | <u>e</u>   | <u>e</u>        | $\overline{\bigcirc}$   |  |
| Windows 8               | $\diamond$ | <u>e</u>        | $\overline{\bigcirc}$   |  |
| OS X 10.5 Leopard       | <u>e</u>   | $\sim$          | 8                       |  |
| OS X 10.6 Snow Leopard  | <u>e</u>   | <u>;</u> 10.6.8 | $\overline{\mathbf{e}}$ |  |
| OS X 10.7 Lion          |            | <u> </u>        | <u>e</u>                |  |
| OS X 10.8 Mountain Lion | <b>e</b>   |                 | <u></u>                 |  |
| OS X 10.9 Mavericks     |            |                 | 2                       |  |

#### Question

#### A quoi (vous) sert Lightroom ?

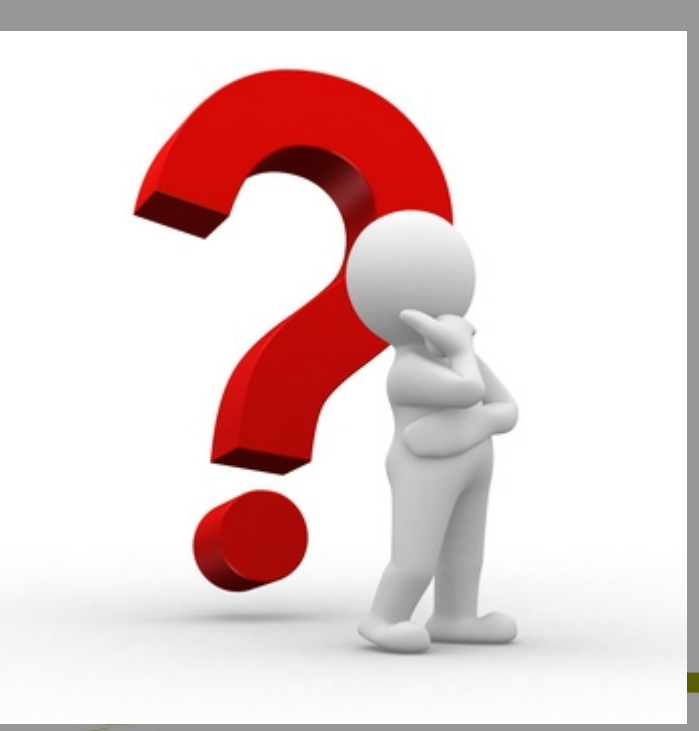

## Caractéristiques

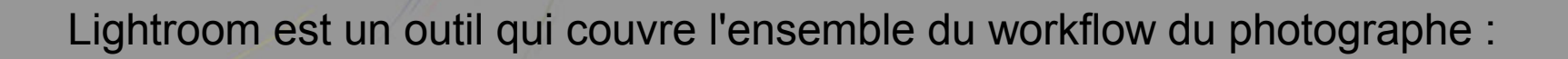

- Tri/Catalogage
- Retouche
- Impression
- Création de livres photos
- Création de diaporama
- Publication sur le web

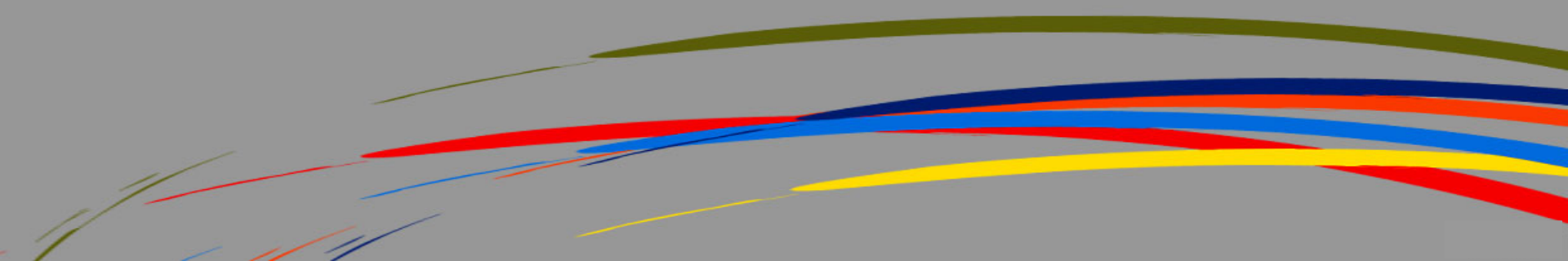

# Mais où sont mes photos quand je travaille avec Lightroom ?

Pour qui débute avec Lightroom, le système de catalogues et de fichiers peut sembler déroutant ! Mais ce système est fort brillant et surtout très puissant et il n'est pas si complexe qu'il en a l'air.

Il faut dès le départ préciser que vos photos « mangées » par Lightroom ne sont pas en danger : les originaux sont toujours là, intacts et prêts à être repris à zéro si besoin.

En effet, le principe même de fonctionnement de Lightroom repose sur l'enregistrement d'une série d'instructions à appliquer sur un original, Adobe utilisant le terme de "retouches non destructives". Les réglages appliqués dans LR sont **enregistrés dans sa base de données**, pour être appliqués à la photo quand vous "exportez" la photo, ou encore lancez une impression.

### Architecture générale

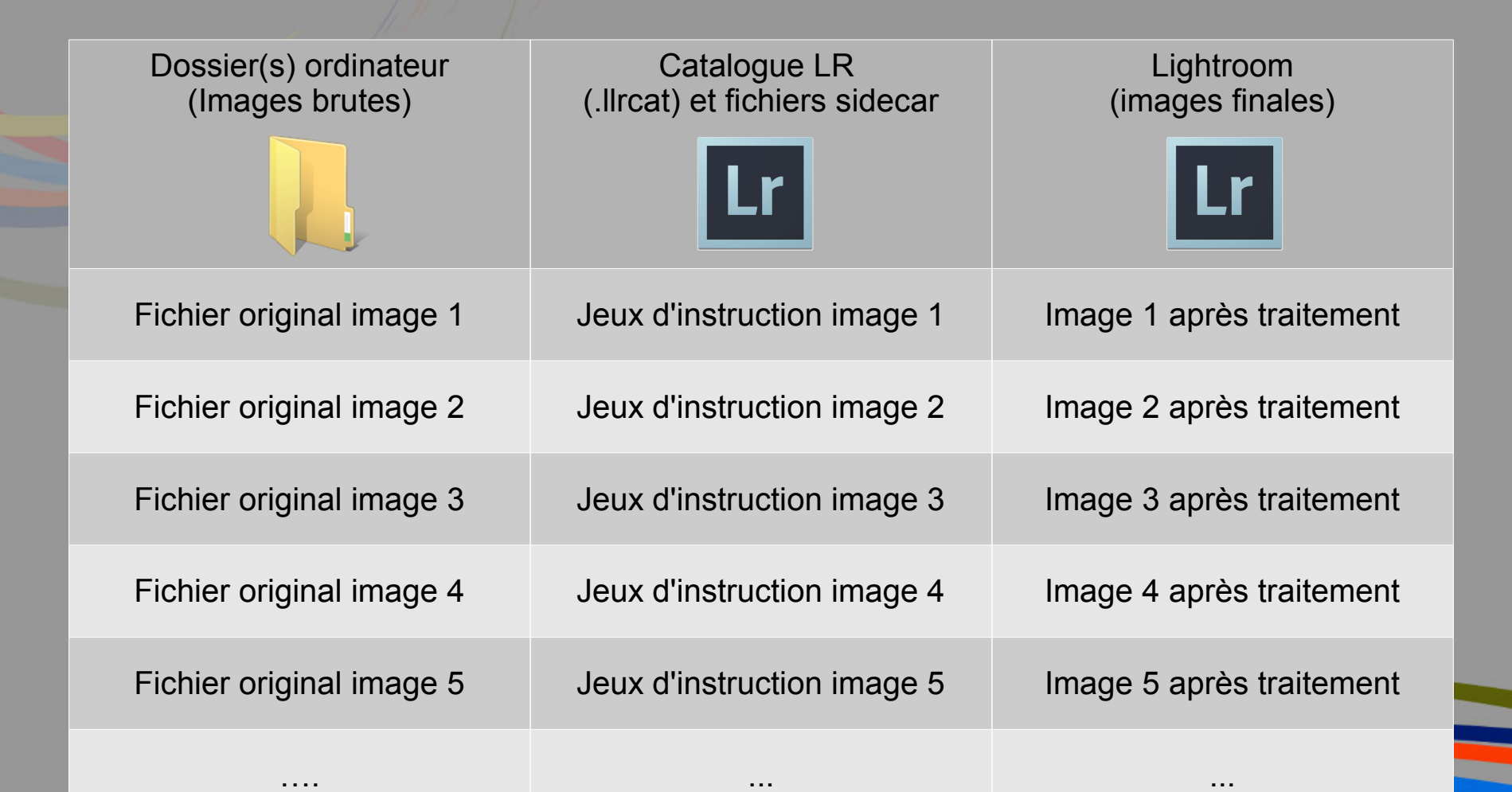

#### En pratique

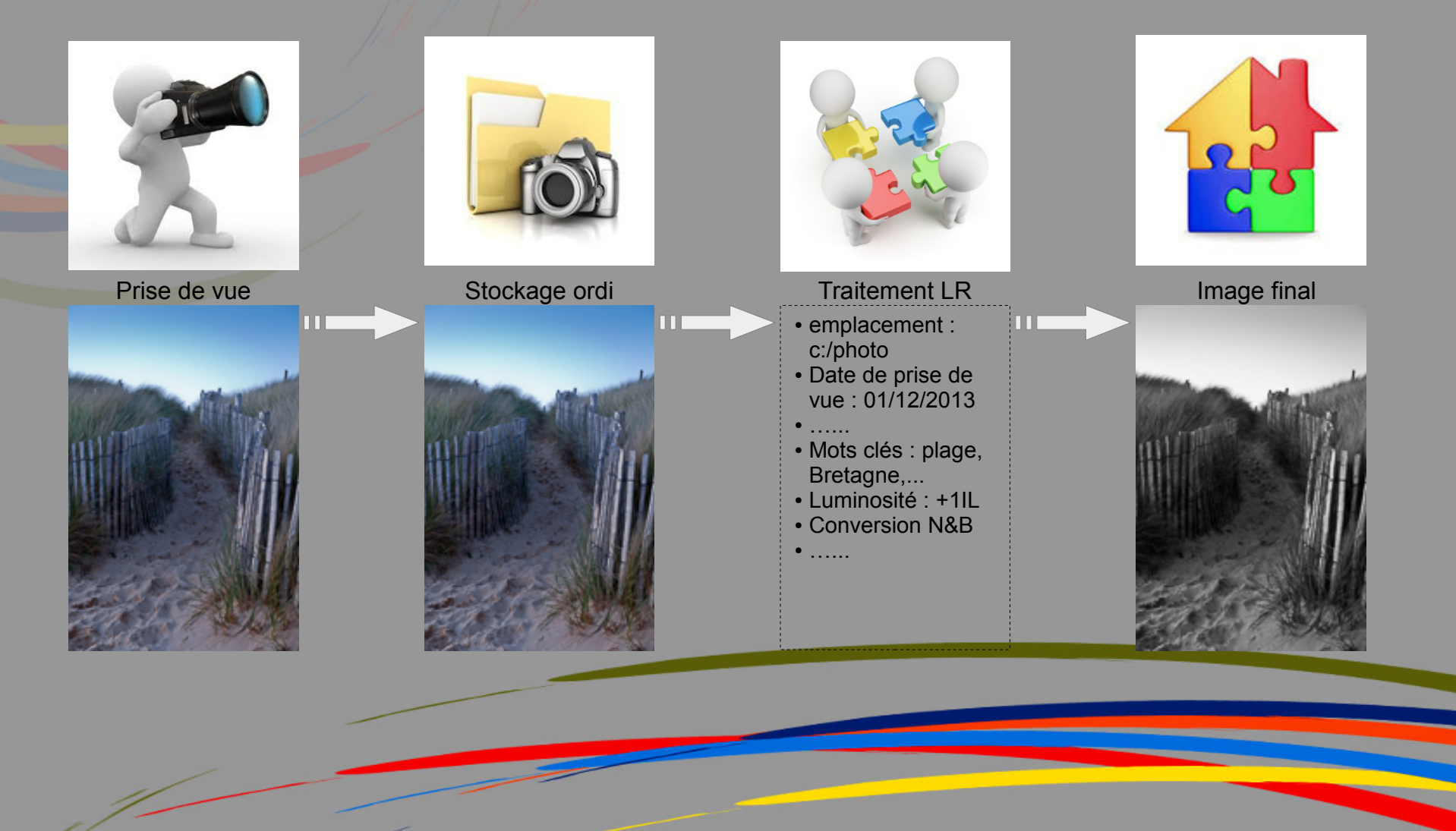

#### **Dossiers dans Lightroom**

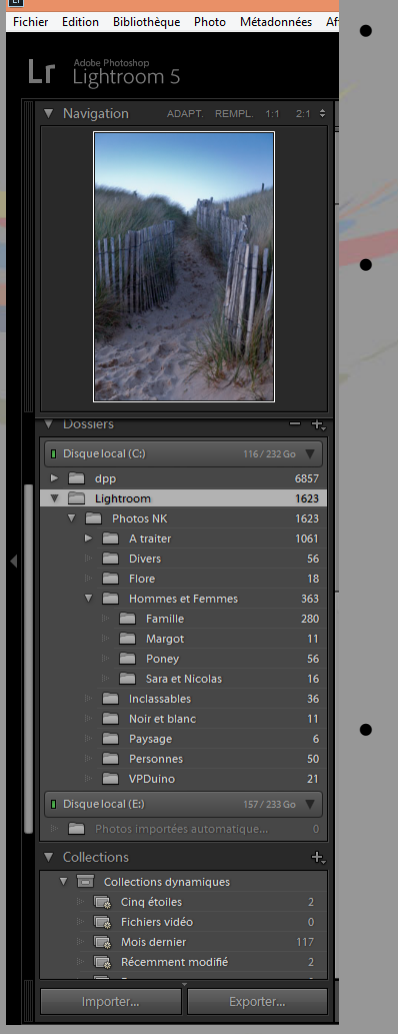

Chaque fois que vous importez des photos, les dossiers dans lesquels elles figurent sont automatiquement ajoutés au panneau Dossiers

Par défaut Lightroom ne montre que le dossier dans lequel se trouve les photos. Pour une meilleures lisibilité et retrouver une arborescence identique à son disque dur on peu « afficher le dossier parent » en faisant un clic droit sur le dossier photo.

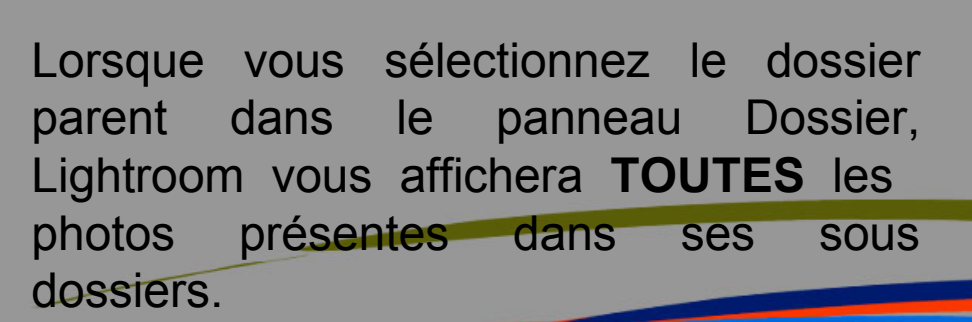

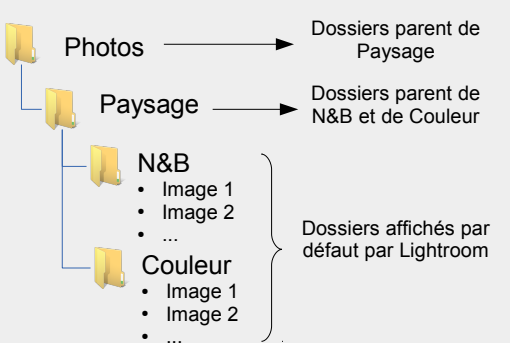

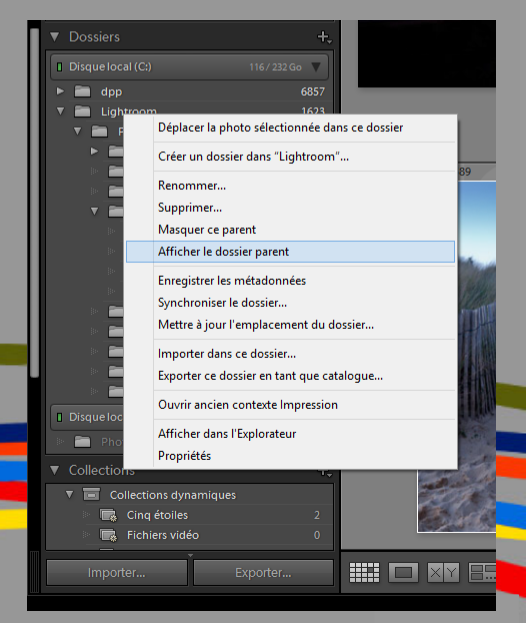

#### Les « aperçus » dans Lightrooms

- Quand on effectue des changements sur une image à l'intérieur de Lightroom, ce que nous voyons à l'écran est en fait uniquement un «aperçu».
- Les réglages et les modifications que nous faisons, ne sont pas appliqués à l'image tant qu'elle ne sera pas exportée de Lightroom.
- Lorsqu'on exporte l'image, Lightroom utilise le fichier original et procède à l'exportation en appliquant les paramètres qui ont été utilisés sur le fichier mais l'enregistre dans un fichier **distinct** en fonction de vos paramètres d'exportation.

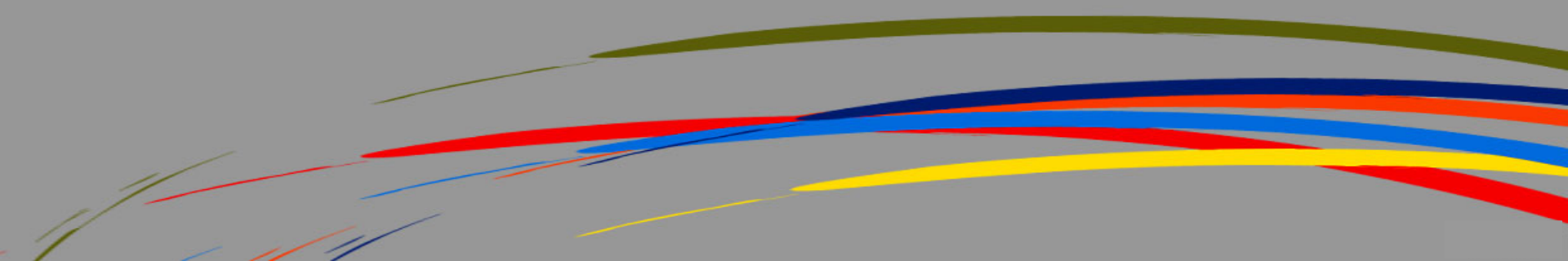

#### Le catalogue

- Lightroom utilise un catalogue pour effectuer le suivi de l'emplacement des fichiers et mémoriser des informations les concernant. Un catalogue s'apparente à une base de données contenant un ensemble d'informations (exifs, métadonnées, mots clés,...) et de jeux d'instructions (balance des blancs, saturation, recadrage,...) concernant l'image.
- Au premier lancement, Lightroom créé automatiquement un fichier de catalogue .lrcat. Le catalogue référence les photos, mais ne contient pas les fichiers.
- Il ne faut surtout pas renommer les photos ou les dossiers hors de Lightroom (dans l'explorateur Windows) sinon vous devrez resynchroniser les dossiers dans le catalogue avec un risque éventuel de perte de données.
- Le catalogue est donc l'élément central de Lightroom, il est donc indispensable de s'organiser pour en faire une sauvegarde régulière et fiable

#### Sauvegarde du catalogue

- Quand Lightroom vous demande si vous voulez « sauvegarder votre catalogue » vous savez maintenant que vous ne sauvegardez que les informations relatives aux images et non les images elles-mêmes.
- Dans l'onglet « Edition » / « paramètre de catalogue » vous avez l'emplacement de votre catalogue (si jamais vous ne vous souvenez plus) pour pouvoir le sauvegarder via l'explorateur windows. Lightroom vous propose de faire une copie de sauvegarde de votre catalogue à un autre emplacement à la fréquence que vous souhaitez. Je conseil de le faire à chaque fermeture du logiciel
- Lors de la fermeture de Lightroom une boite de dialogue apparaîtra Indiquez l'emplacement de la sauvegarde de votre catalogue et cliquez sur sauvegarde.

|         |                         | Pa                     | ramètres     | s du catalogue                                    |     |
|---------|-------------------------|------------------------|--------------|---------------------------------------------------|-----|
| Général | Gestion des fichiers    | Métadonnées            |              |                                                   |     |
| Inform  | ations                  |                        |              |                                                   |     |
|         | Emplacement             | C:\Docs Nicolas\Photos | s\Lightroom\ | catalogue NK Afficher                             |     |
|         | Nom du fichier          | catalogue NK-LR5.lrcat | :            |                                                   |     |
|         | Date de création        | : 23/11/2013           |              |                                                   |     |
|         | Dernière sauvegarde     | : 11/03/2014 @ 21:59   |              |                                                   |     |
| De      | ernière optimisation le | : 11/03/2014 @ 21:59   |              |                                                   |     |
|         | Taille                  | : 266,64 Mo            |              |                                                   |     |
| Sauve   | garde                   |                        |              |                                                   |     |
| Sa      | uvegarder le catalogu   | e : A chaque fermeture | de Lightrooi | m 🗸                                               | -   |
|         |                         |                        |              | Jamais                                            | F   |
|         |                         |                        |              | Une fois par mois, à la fermeture de Lightroom    | L   |
|         |                         |                        |              | Une fois par semaine, à la fermeture de Lightroom | L   |
|         |                         |                        |              | Une fois par jour, à la fermeture de Lightroom    |     |
|         |                         |                        | ~            | A chaque fermeture de Lightroom                   | ler |
|         |                         |                        |              | A la prochaine fermeture de Lightroom             |     |

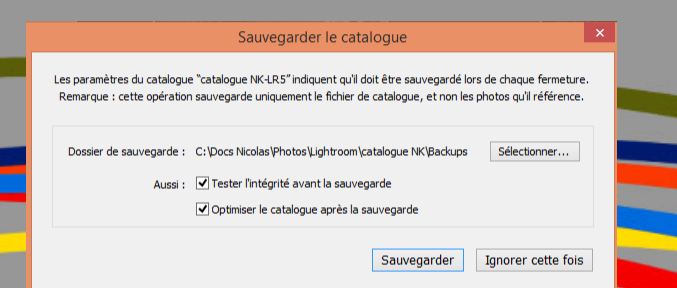

#### Un catalogue ou plusieurs catalogues ?

- Cela dépendra principalement du volume de photos à référencer
- Passé 20 000 photos référencées, Lightroom commence à ramer
- L'ergonomie est le plus grand avantage du catalogue unique. En effet toutes les images peuvent être recherchées, retrouvées et éditées dans un seul catalogue.
- Lorsque les catalogues Lightroom sont indépendants (par année par exemple), les images dans d'autres catalogues ne peuvent être recherchées et trouvées depuis Lightroom sans que le catalogue spécifique soit ouvert

# Importation

 Vous devez importer les photos dans le catalogue Lightroom pour pouvoir les utiliser. L'importation renseigne Lightroom sur les photos présentes dans le catalogue et sur l'origine de l'importation (directe d'un appareil photo, d'un disque dur, d'un lecteur de carte mémoire ou d'un autre périphérique de stockage).

Il existe 2 modes d'importation :

- L'importation classique (tout le monde connais)
- L'importation automatique. On demande à Lightroom de surveiller un dossier précis et dès qu'on y mets une image il l'importe dans le catalogue. Très pratique dans certaines situations. Pour paramétrer cette importation allez dans « ficher » / « importation automatique » / « parametres d'importation automatique ».

| Paran                                                              | nètres d'importation automat             | ique             |            |
|--------------------------------------------------------------------|------------------------------------------|------------------|------------|
|                                                                    | Activer l'importation automatique        |                  |            |
|                                                                    |                                          |                  |            |
| Dossier de contrôle :                                              | E: \bureau \Exportation \dossier surveil | lé lightroom Sé  | lectionner |
| Destination                                                        |                                          |                  |            |
| Déplacer vers :                                                    | E: \bureau \Ex \images importé du doss   | ier surveillé Sé | lectionner |
| Nom du sous-dossier :                                              | Photos importées automatiquement         |                  |            |
| Dénomination de fichier : IMG_0001.DP<br>Dénomination de fichier : | NG<br>Nom du fichier                     |                  | ~          |
| Informations                                                       |                                          |                  |            |
| Paramètres de développement :                                      | Sans                                     |                  | *          |
| Métadonnées :                                                      | Sans                                     |                  | ~          |
| Mots-dés :                                                         |                                          |                  |            |
| Aperçus initiaux :                                                 | 1:1                                      |                  | ۷          |
|                                                                    | ſ                                        | OK               | Annulor    |

# Déplacement d'un fichier en dehors de Lightroom

- Lorsque vous déplacez un fichier en dehors de Lightroom vous verrez apparaître un point d'exclamation avec les message « photo manquante » sur votre image. C'est parce que Lightroom a perdu la référence de l'endroit où se trouvent l'images.
- Dans cette situation, il vous suffit de dire à Lightroom où les images ont été déplacées via l'arborescence de votre disque dur
- Bien évidement votre traitement ne sera pas perdu, Lightroom met juste à jour le chemin d'accès de l'image

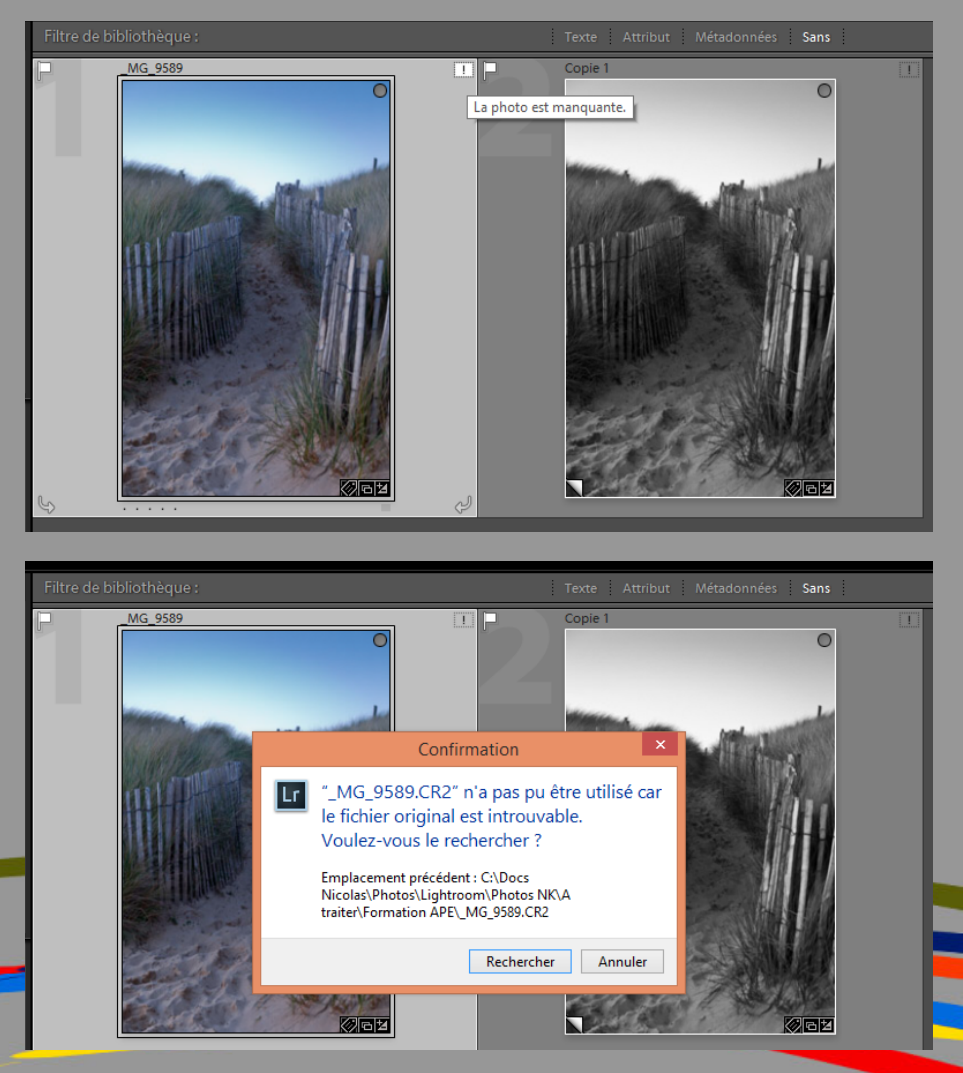

#### Suppression d'une photo

#### 2 Options

- Supprimer du disque : supprime l'image du catalogue LR et du disque dur de l'ordinateur
- <u>Effacer</u>: supprime l'image uniquement du catalogue LR. Le fichier original reste sur le disque dur mais n'est plus référencé par LR

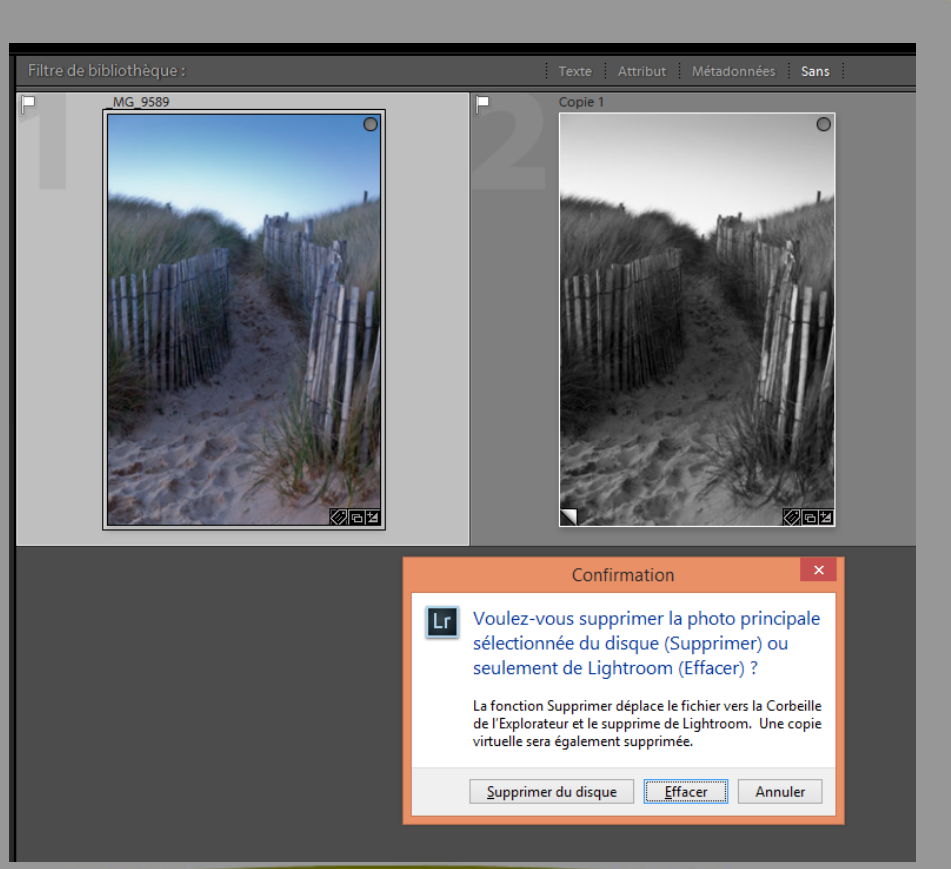

# Traitement d'une photo sur plusieurs ordinateurs

Plusieurs solutions sont possibles :

• Via un catalogue :

C'est la seule solution que je développerais car je la maîtrise et c'est celle qui me semble la plus efficace

Avec les fichiers XMP :

Manipulations complexes et risques de pertes d'informations ne me permettent pas de retenir cette méthode

• <u>Via le cloud</u> (Dropbox par exemple) :

Méthode non approuvé par Adobe, nécessitant des compétences en informatique et comportant des risques de pertes.

• Sélectionner la ou les photos que vous voulez traiter sur un autre ordinateur

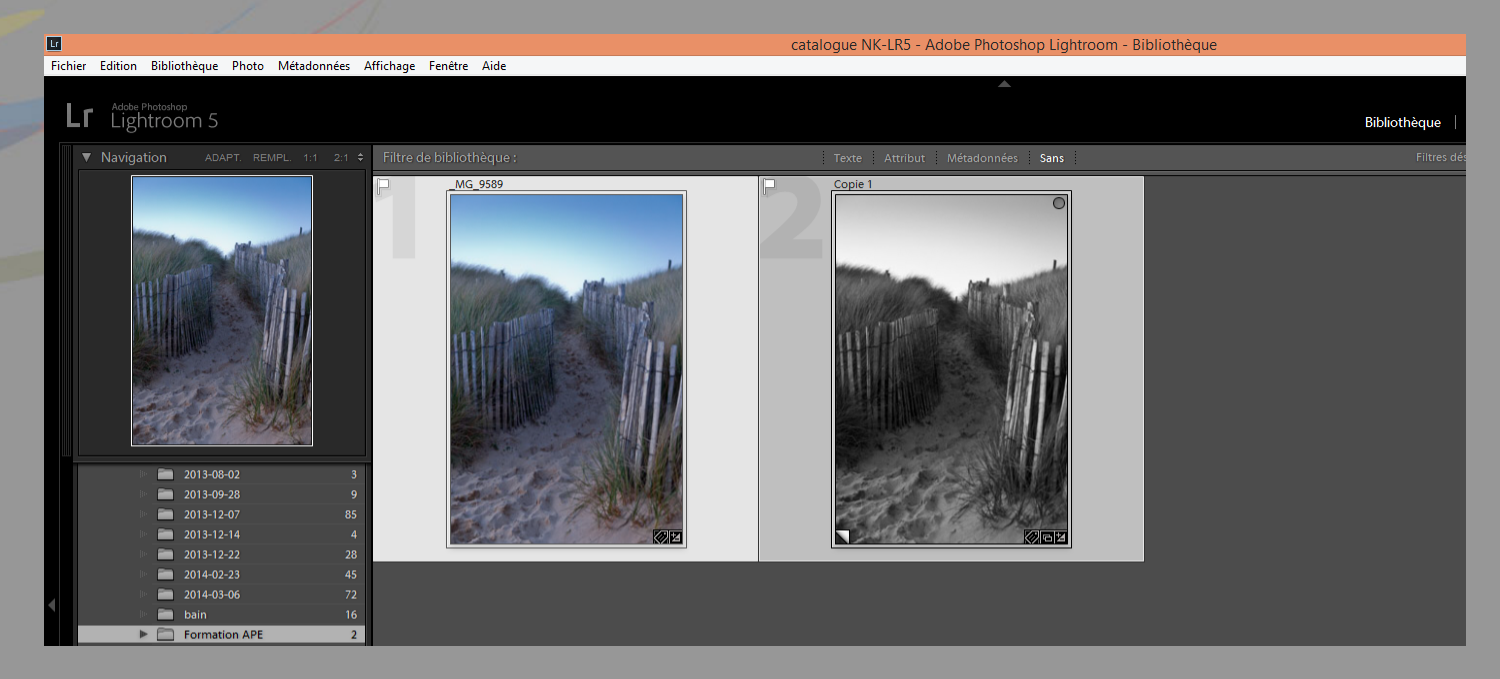

 Dans le menu « Fichier » sélectionner «exporter en tant que catalogue »

|                         |                  | porter en tant que ca   | talogue |            |       | ×          |
|-------------------------|------------------|-------------------------|---------|------------|-------|------------|
| Enregistrer dans :      | 鷆 test catalogue | 3                       | ~ (     | ) 🗊 🖻      | •     |            |
| (Pa)                    | Nom              | <b>^</b>                | N       | lodifié le |       | Туре       |
| Emplacements<br>récents | 鷆 test           |                         | 1.      | 2/03/2014  | 17:47 | Dossier de |
| <b>Bureau</b>           |                  |                         |         |            |       |            |
| iibliothèques           |                  |                         |         |            |       |            |
| Ce PC                   |                  |                         |         |            |       |            |
|                         | <                |                         |         |            |       | >          |
|                         | Nom du fichier : |                         |         | <b>v</b>   | Enre  | egistrer   |
| Réseau                  | Type :           | Fichiers pris en charge |         | ~          | An    | nuler      |

Exporter les fichiers originaux
Créer / indure des aperçus dynamiques
Indure les aperçus disponibles

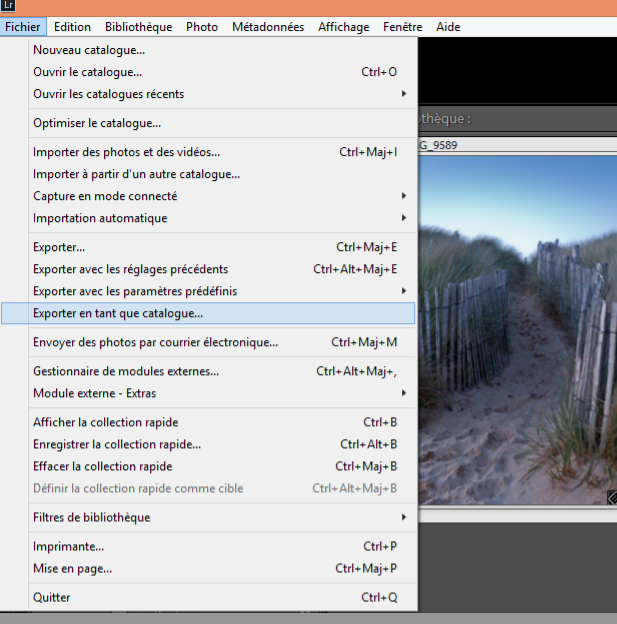

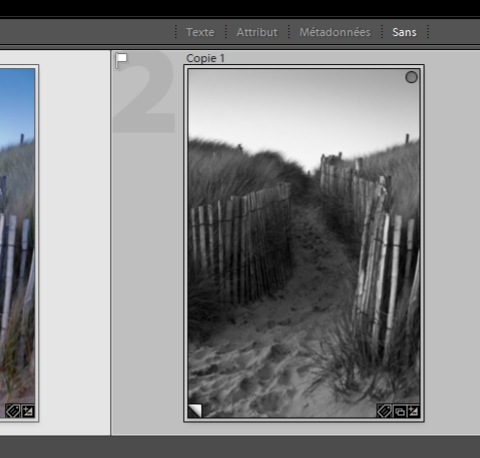

Dans la boite de dialogue indiquer l'emplacement (clé USB ou disque dur externe) le nom du catalogue et cocher la case « Exporter le fichiers originaux » sinon vous n'accéderez pas au module développement mais uniquement bibliothèque.

- Vous pouvez maintenant ouvrir le nouveau catalogue sur un autre ordinateur en faisant « Fichier » / « ouvrir le catalogue » et en sélectionnant votre fichier .lrcat
- N'apparaît que les photos que vous avez sélectionnés
- Vous pouvez les traiter comme bon vous semble
- Une fois de retour sur votre ordinateur principal reste plus qu'a ré-intégré vos photos avec les modification apportés
- Ouvrir Lightroom avec votre catalogue principal
- Dans le menu « Fichier » sélectionner «importer à partir d'un autre catalogue »
- Indiquer l'emplacement de votre catalogue secondaire sur lequel vous avez fait vos retouches

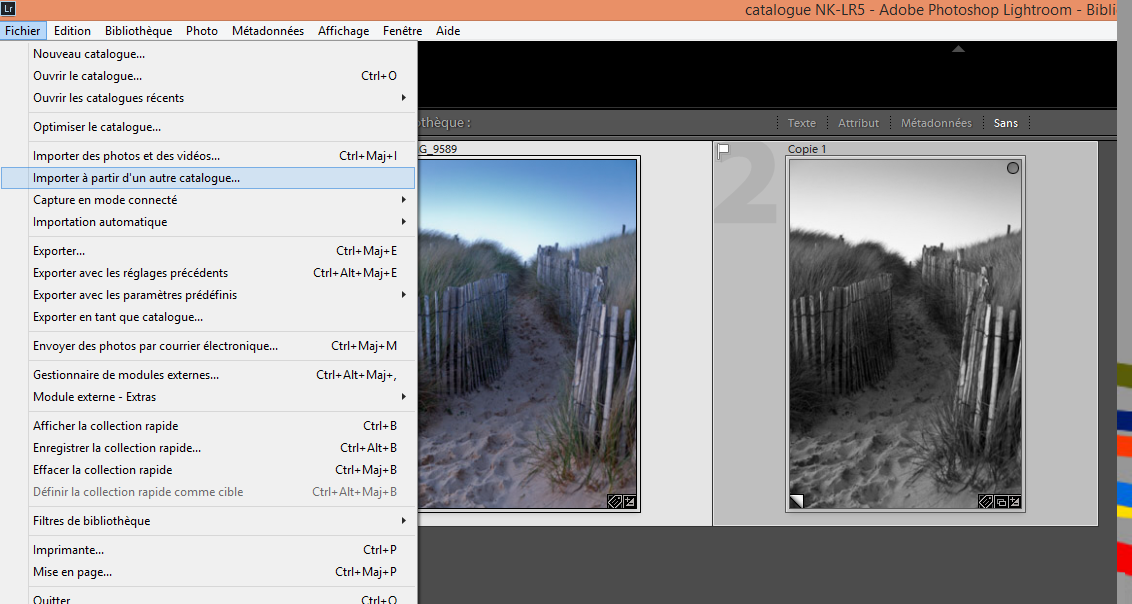

- Dans la boite de dialogue sélectionner ce que vous voulez remplacer : « Métadonnées et paramètres de développement uniquement » (les fichiers négatifs étant déjà sur votre ordinateur ça ne sert à rien de les ré importer)
- Décocher la case « Conserver les anciens paramètres sous forme de copie virtuelle » cela évite les confusions entre ancienne et nouvelle version.
- Cliquer sur importer. Vos photos modifiées sur un autre ordinateur sont sur votre ordinateur principal.
- Pensez à supprimer le dossier de votre catalogue secondaire de votre support mobile.

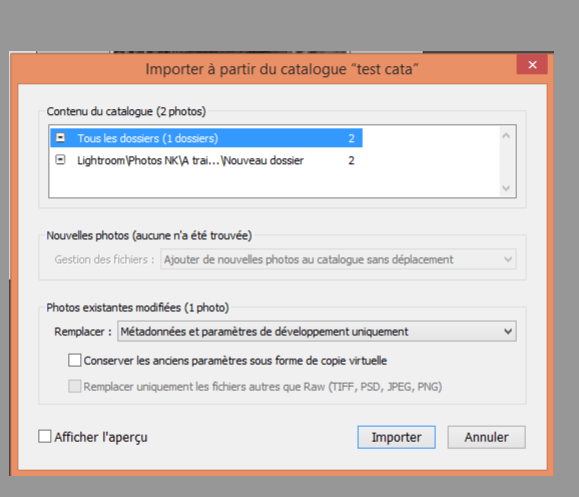

#### Copie virtuelle

- Vous pouvez avoir plusieurs versions d'une photo en appliquant différents réglages à des copies virtuelles de la photo d'origine. Les copies virtuelles n'existent pas en tant que photos ou copies réelles des photos. Les copies virtuelles sont des métadonnées dans le catalogue, stockant les différents jeux de réglages.
- Cela à l'avantage d'avoir plusieurs versions de l'image sans surcharger son disque dur car il n'y a qu'UNE image de stockée

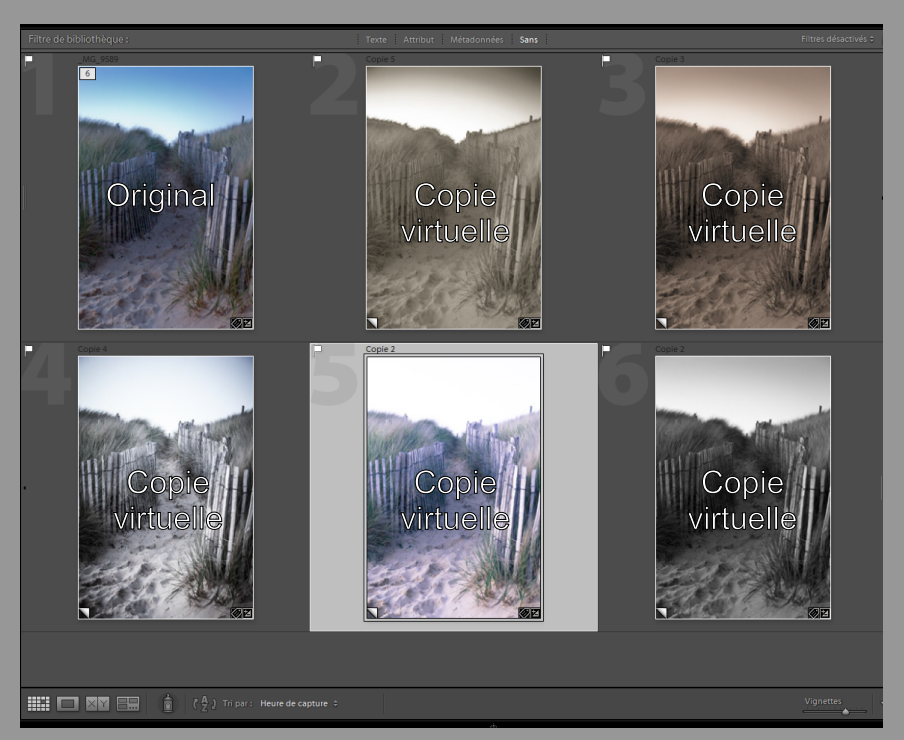

#### Les collections

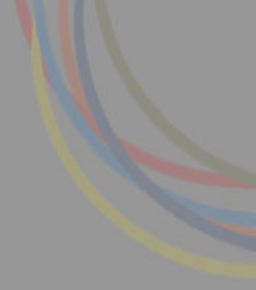

- Les collections permettent de regrouper des photos qui ne sont pas nécessairement stockées au même emplacement. On peut ainsi y appliquer facilement des traitement commun, les exporter,...
- Il existe 3 types de collections :
  - La collection rapide
  - La collection « classique »
  - La collection dynamique

# La collection rapide

- Comme son nom l'indique il est très rapide de mettre une photo dans cette collection. En effet un simple clic dans le coin supérieur droit suffit
- On distingue les photos faisant partie de cette collection par un point gris dans le coin supérieur droit
- A la différence des autres collections, vous ne pouvez disposer que d'une collection rapide à la fois dans le catalogue.

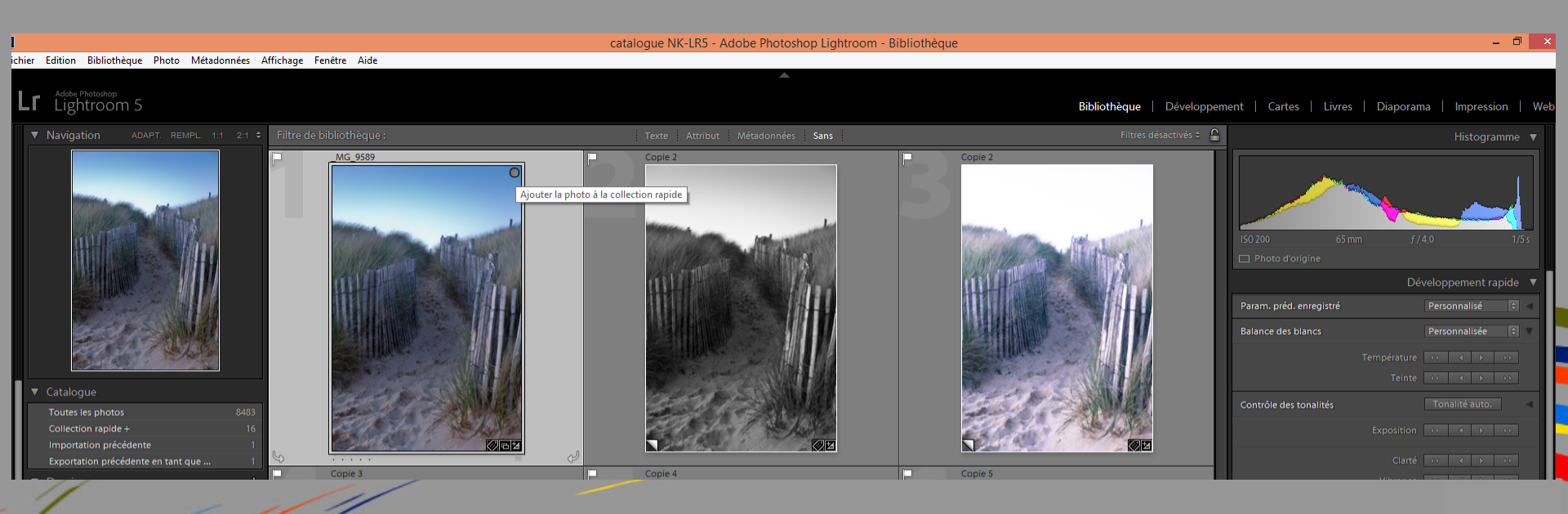

# La collection classique

- Vous pouvez en créer autant que vous le souhaitez en fonction de vos besoins
- Pour mettre une image dans votre collection il vous suffit de glisser l'image dans la collection. L'image ne changera pas de dossier mais sera regroupé virtuellement dans votre collection

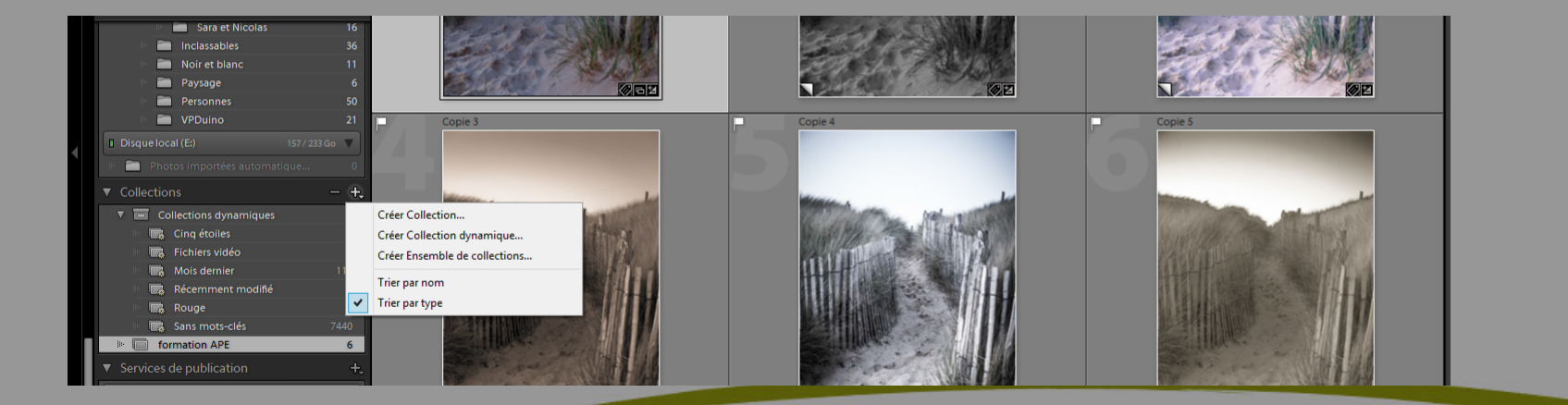

# La collection dynamique

 Les collections dynamiques sont des collections basées sur des règles que vous définissez (mots clés, métadonnées,date...). Par exemple, vous pouvez créer une collection dynamique de toutes vos photos avec une note de cinq étoiles. Les photos répondant aux critères sont automatiquement ajoutées à la collection dynamique

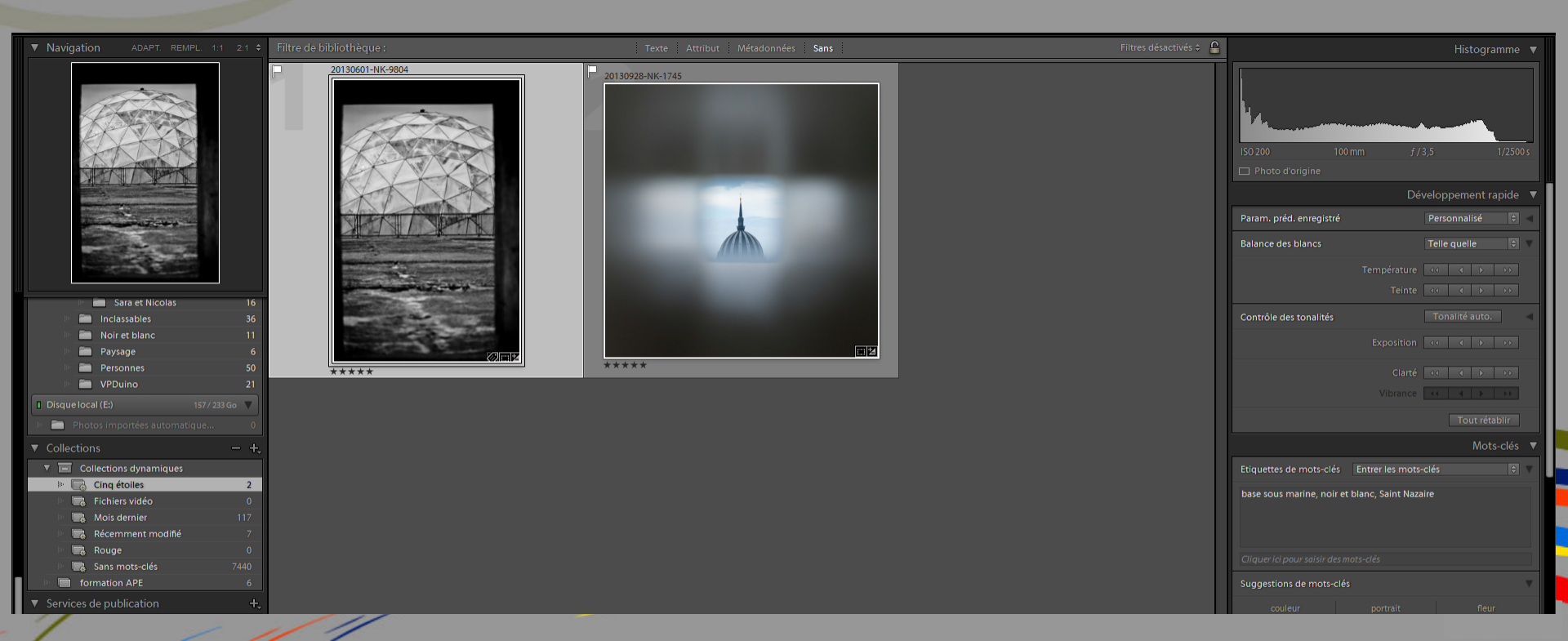

Fin...

# Merci pour votre attention

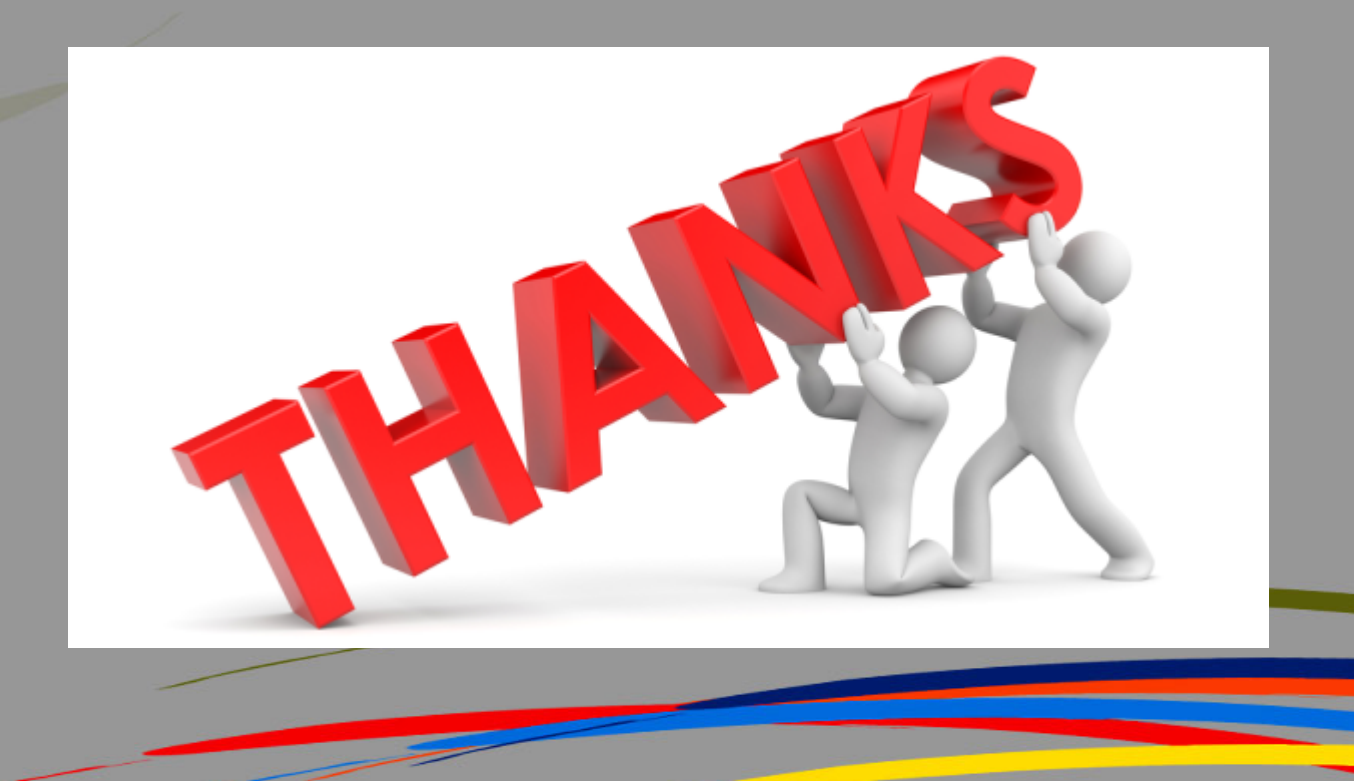